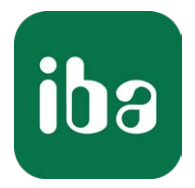

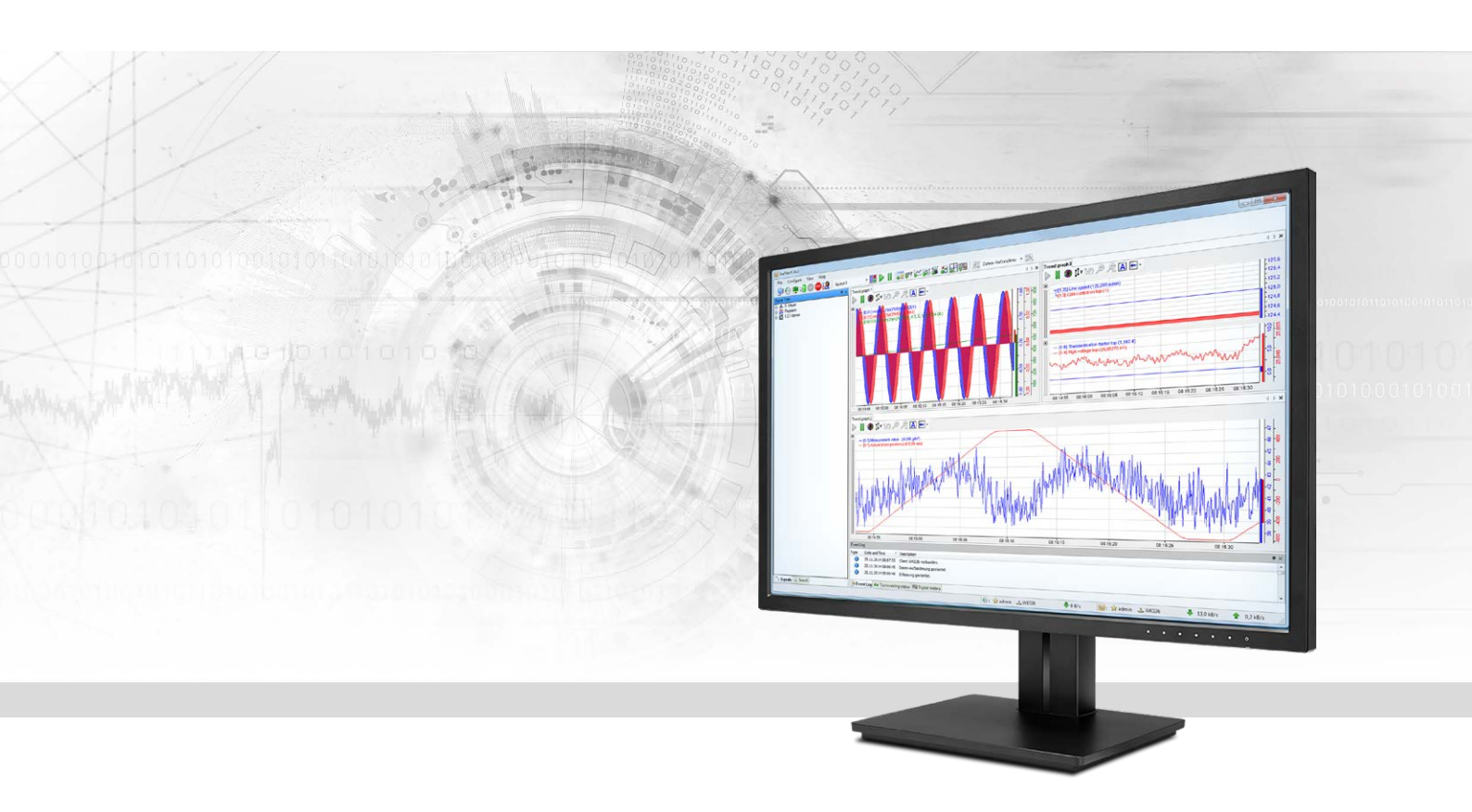

# ibaPDA-Data-Store-InfluxDB

Data streaming into InfluxDB

Manual Issue 1.0

> Measurement Systems for Industry and Energy www.iba-ag.com

#### Manufacturer

iba AG Koenigswarterstr. 44 90762 Fuerth Germany

#### Contacts

| Main office | +49 911 97282-0  |
|-------------|------------------|
| Fax         | +49 911 97282-33 |
| Support     | +49 911 97282-14 |
| Engineering | +49 911 97282-13 |
| E-mail      | iba@iba-ag.com   |
| Web         | www.iba-ag.com   |

Unless explicitly stated to the contrary, it is not permitted to pass on or copy this document, nor to make use of its contents or disclose its contents. Infringements are liable for compensation.

© iba AG 2022, All rights reserved.

The content of this publication has been checked for compliance with the described hardware and software. Nevertheless, discrepancies cannot be ruled out, and we do not provide guarantee for complete conformity. However, the information furnished in this publication is updated regularly. Required corrections are contained in the following regulations or can be downloaded on the Internet.

The current version is available for download on our web site www.iba-ag.com.

| Version | Date    | Revision - Chapter / Page | Author | Version SW |
|---------|---------|---------------------------|--------|------------|
| 1.0     | 04-2022 | First issue               | st     | 8.0.0      |

Windows<sup>®</sup> is a brand and registered trademark of Microsoft Corporation. Other product and company names mentioned in this manual can be labels or registered trademarks of the corresponding owners.

### Content

| 1 | About th  | nis manual4                          |
|---|-----------|--------------------------------------|
|   | 1.1       | Target group and previous knowledge4 |
|   | 1.2       | Notations5                           |
|   | 1.3       | Used symbols6                        |
| 2 | Introduc  | tion7                                |
|   | 2.1       | System requirements7                 |
| 3 | Data sto  | re configuration8                    |
|   | 3.1       | Add a data store8                    |
|   | 3.2       | Data store InfluxDB9                 |
|   | 3.3       | Examples for data models12           |
|   | 3.4       | Buffer                               |
| 4 | Signal se | election                             |
| 5 | Trigger r | node19                               |
| 6 | Diagnos   | tics23                               |
|   | 6.1       | Data storage status23                |
|   | 6.2       | Diagnostics of data stores24         |
|   | 6.3       | OPC UA Server                        |
|   | 6.4       | SNMP                                 |
|   | 6.5       | Virtual functions27                  |
| 7 | Support   | and contact                          |

# 1 About this manual

This documentation describes the function and application of the data store *ibaPDA-Data-Store-InfluxDB*.

This documentation is a supplement to the *ibaPDA* manual. Information about all the other characteristics and functions of *ibaPDA* may be found in the *ibaPDA* manual or in the online help.

You will find basic information about data storage in *ibaPDA* in the *ibaPDA* manual part 5.

# 1.1 Target group and previous knowledge

This documentation addresses qualified professionals, who are familiar with handling electrical and electronic modules as well as communication and measurement technology. A person is regarded as professional if he/she is capable of assessing the work assigned to him/her and recognizing possible risks on the basis of his/her specialist training, knowledge and experience and knowledge of the standard regulations.

This documentation in particular addresses persons, who are concerned with the configuration, test, commissioning or maintenance of the supported database, cloud or cluster storage technology. For the handling of *ibaPDA-Data-Store-InfluxDB* the following basic knowledge is required and/or useful:

- Windows operating system
- Basic knowledge of *ibaPDA*
- Basic knowledge of databases, cloud or cluster storage technology

### 1.2 Notations

In this manual, the following notations are used:

| Action                        | Notation                                                                      |
|-------------------------------|-------------------------------------------------------------------------------|
| Menu command                  | Menu <i>Logic diagram</i>                                                     |
| Calling the menu command      | Step 1 – Step 2 – Step 3 – Step x                                             |
|                               | Example:<br>Select the menu <i>Logic diagram - Add - New function block</i> . |
| Кеуѕ                          | <key name=""></key>                                                           |
|                               | Example: <alt>; <f1></f1></alt>                                               |
| Press the keys simultaneously | <key name=""> + <key name=""></key></key>                                     |
|                               | Example: <alt> + <ctrl></ctrl></alt>                                          |
| Buttons                       | <key name=""></key>                                                           |
|                               | Example: <ok>; <cancel></cancel></ok>                                         |
| File names, paths             | "Filename", "Path"                                                            |
|                               | Example: "Test.doc"                                                           |

# 1.3 Used symbols

If safety instructions or other notes are used in this manual, they mean:

Danger!

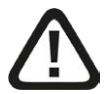

The non-observance of this safety information may result in an imminent risk of death or severe injury:

• Observe the specified measures.

Warning!

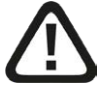

The non-observance of this safety information may result in a potential risk of death or severe injury!

• Observe the specified measures.

Caution!

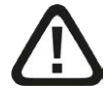

The non-observance of this safety information may result in a potential risk of injury or material damage!

Observe the specified measures

#### Note

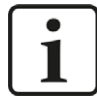

A note specifies special requirements or actions to be observed.

Тір

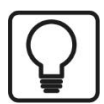

Tip or example as a helpful note or insider tip to make the work a little bit easier.

#### Other documentation

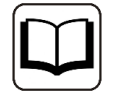

Reference to additional documentation or further reading.

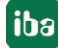

# 2 Introduction

Different types of data stores are available in *ibaPDA* for different purposes and methods of data storage. Depending on the licenses enabled, different types of data stores are available for configuration in the dialog.

This documentation describes the "InfluxDB timebased data store" type of recording. This recording type writes timebased data to an InfluxDB database management system.

Chapter **7** Signal selection, page 18 describes the selection of the signals that are to be recorded.

The data can be continuously recorded or recorded by trigger, see chapter **7** *Trigger mode*, page 19.

### 2.1 System requirements

The following system requirements are necessary when using data storage in an InfluxDB server:

- *ibaPDA* v8.0.0 or higher
- License for *ibaPDA-Data-Store-InfluxDB*
- InfluxDB v2.x or higher

The licenses are staggered according to the number of signals that should be written in the InfluxDB server. The number of used data stores is unlimited.

| Order no. | Product name                                        | Description                                               |
|-----------|-----------------------------------------------------|-----------------------------------------------------------|
| 30.671060 | ibaPDA-Data-Store-InfluxDB-64                       | Data streaming into an InfluxDB server, max. 64 signals   |
| 30.671061 | ibaPDA-Data-Store-InfluxDB-256                      | Data streaming into an InfluxDB server, max. 256 signals  |
| 30.671062 | ibaPDA-Data-Store-InfluxDB-1024                     | Data streaming into an InfluxDB server, max. 1024 signals |
| 30.671065 | upgrade-ibaPDA-Data-Store-<br>InfluxDB-64 to 256    | License for extension from 64 to 256 signals              |
| 30.671066 | upgrade-ibaPDA-Data-Store-Influx-<br>DB-256 to 1024 | License for extension from 256 to 1024 signals            |

# 3 Data store configuration

### **3.1** Add a data store

The dialog for data storage configuration can be opened in the *Configure – Data storage* main menu or by clicking on the button  $\Im$  in the main toolbar.

In order to add a new data store, click on the blue link *Add data store* in the tree structure. You can also right-click on the data store node in the tree structure and choose *Add data store* from the context menu.

Select *InfluxDB timebased data store* for the streaming of timebased data into an InfluxDB server.

| Data store type :                                           |            |    |        |
|-------------------------------------------------------------|------------|----|--------|
| Timebased data store                                        |            |    |        |
| 🔰 ibaQDR data store                                         |            |    |        |
| 😼 ibaHD timebased data store                                |            |    |        |
| 😼 ibaHD event data store                                    |            |    |        |
| 🛿 ibaHD lengthbased data store                              |            |    |        |
| B/Cloud timebased data store                                |            |    |        |
| 🖞 Kafka cluster timebased data store                        |            |    |        |
| 🚯 MindSphere timebased data store                           |            |    |        |
| MQTT timebased data store                                   |            |    |        |
| 💁 InfluxDB timebased data store                             |            |    |        |
|                                                             |            |    |        |
|                                                             |            |    |        |
|                                                             |            |    |        |
|                                                             |            |    |        |
| This type of data store writes timebased data to an Influx[ | DB server. |    |        |
|                                                             |            |    |        |
|                                                             |            |    |        |
|                                                             |            |    |        |
|                                                             |            | OK | Cancel |

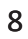

### 3.2 Data store InfluxDB

| 1 1 1 1 1 1 1 1 1 1 1 1 1 1 1 1 1 1 1                                                                                                    |                                                                                                    |                                                   |                          |           |                                                                   |
|----------------------------------------------------------------------------------------------------|----------------------------------------------------------------------------------------------------|---------------------------------------------------|--------------------------|-----------|-------------------------------------------------------------------|
|                                                                                                    |                                                                                                    |                                                   |                          |           |                                                                   |
| Profiles                                                                                                    | InfluxDB timeba                                                                                                    | ased data store 1                                 |                          |           |                                                                   |
| Stop prevention<br>Diagnostics<br>Certificates<br>Data store 1<br>CibaHD data store 1<br>CibaHD data s | Seneral  Locked  Active Data store name: Server address: Organization: API token Data bucket name: Measurement name: Message batching time: Communication timeout: Aetadata handling Metadata write mode: Metadata: | InfluxDB timebased data store 1         localhost | <br><br><br><br><br><br> | Data stor | e index: 0 Test connection 8086 Tind buckets Use data compression |
|                                                                                                    | Metadata bucket name:                                                                                                    | Signal number Data type Sample rate               | ~                        |           |                                                                   |

#### Locked

A data store can be locked in order to prevent an accidental or unauthorized change of settings.

#### Active

A data store must be enabled in order to work. However, you can configure various data stores and disable data stores that are not required.

#### Data store index

Unique index of all existing InfluxDB data stores. You need to reference this index e.g. in the virtual function *DataStoreInfoInflux()* for generating diagnostic data for a specific InfluxDB data store.

#### Data store name

You can enter a name for the data store here.

#### Server address

The IP address or hostname of the InfluxDB server.

#### Port

Port to use for the connection. The default port is 8086.

#### <Test connection>

Click on the button <Test connection> to verify if *ibaPDA* can establish a connection to your InfluxDB server using the server address and port number.

#### Organization

The organization in your InfluxDB you want to use.

#### API token

The API token you enter here needs to have read and write rights to the data bucket and, if used, the metadata bucket. To do this, log in to the InfluxDB web interface and go to API token configuration. Use the <Copy to clipboard> button to copy & paste your API token into the *ibaPDA* configuration.

| read_write_datadock_l                              | read_write_metadock                                   |
|----------------------------------------------------|-------------------------------------------------------|
| YyZQco0m7jADOU6DKSwA3W4miJ3pvgyQX8W                | cCvjsCpb4kv_hyMlpcrVB-aDR5Ud2E1yGwVLKu6GfGjgDIU0Ltg== |
| Copy to Clipboard                                  | read_write_datadock_read_write_metadock               |
| Copy to Clipboard<br>Summary of access permissions |                                                       |
| buckets-datadock                                   |                                                       |
| read                                               |                                                       |
| write                                              |                                                       |
| buckets-metadock                                   |                                                       |
| read                                               |                                                       |
|                                                    |                                                       |

#### Data bucket name

The name of the bucket you want to store the data in.

Use the button <Find buckets> to fill the dropdown list with all available buckets. Then select the data bucket you want to use from the dropdown list.

Only buckets will be found (and can be used) which belong to the configured organization and have read rights assigned for the API token in use.

#### Measurement name

Name for the current measurement

#### Message batching time, Max messages per batch

To reduce the number of single telegrams sent to the InfluxDB server, multiple data points are collected and sent as a packet. This is done when either the message batching time expires, or the number of messages exceeds the max messages per batch number.

#### Use data compression

You can enable data compression to reduce the size of the transmitted data packets.

#### **Communication timeout**

Time until a telegram sent to the server is regarded as not successfully delivered.

#### **Max retries**

Number of retries for a not successfully delivered message until the connection to the InfluxDB server is regarded as broken.

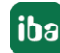

In the lower section it is configured how metadata should be handled. For examples of the different data models, see chapter **7** *Examples for data models*, page 12.

Select a metadata write mode.

#### No metadata

Only the data bucket is used. No signal metadata is written, except for the *ibaPDA* signal ID.

The signal ID is written as a tag key not as a field key. Tag keys are indexed in InfluxDB. Therefore queries on tags are faster than queries on fields. In this write mode the least data is transmitted via the line protocol and the least space is required for data storage in InfluxDB. The filtering options in queries are limited on the other hand, since only the signal ID is available as metadata.

#### In data bucket

Here you can choose to write additional metadata (the signal ID by default is always written). All additional metadata will be written into the data bucket as extra tag keys. Choose via checkboxes which metadata you want to include.

- Unit
- Comment 1
- Comment 2
- Signal name
- Module number
- Signal number
- Data type
- Sampling rate in ms

The metadata needs to be transmitted via the line protocol for each data point in this write mode. Also more space is required for data storage in InfluxDB. The advantage is that time series data as well as all metadata is kept in one single bucket.

#### In separate bucket

The additional metadata and the signal ID is written into a separate bucket. Metadata is written only once when either the IO configuration or the data store configuration is applied. Via the signal ID and the timestamp the metadata and the time series data from both buckets can be correlated.

This way less data needs to be transferred and stored compared to the write mode "In data bucket". The disadvantage is that the analysis e.g. via Flux is more complex.

#### Metadata bucket name

The name of the bucket you want to store the metadata when using the write mode "In separate bucket". Use the button <Find buckets> to fill the dropdown list with all available buckets. Then select the metadata bucket you want to use from the dropdown list.

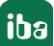

# **3.3** Examples for data models

The following example demonstrates what the data in InfluxDB will look like when using the different metadata write modes.

Three example signals are configured in a module with number 0 and will be written to InfluxDB applying the different metadata write modes. The three signals are:

- The signal with ID [0:0] has a numeric value
- The signal with ID [0:1] has a text value
- The signal with ID [0.0] has a boolean value

| f* General 🔨 Analog                                                                                                    | ∬ Digital                               |   |      |        | 10                  |        |                         |                  |                 |
|----------------------------------------------------------------------------------------------------|-----------------------------------------|---|------|--------|---------------------|--------|-------------------------|------------------|-----------------|
| Name                                                                                                    | Expression                              |   | Unit | Active | Actual              | Comm   | ent 1                   | Comr             | nent 2          |
| ExampleSignal_numeric                                                                                                    | <b>f</b> <sub>*</sub> GenerateSignal(0) | ? | mm   |        | -3,03035 mm         | MyCor  | mment1 [0:              | 0] MyCo          | mment2 [0:0]    |
| ExampleSignal_text                                                                                                    | fx GetSystemTimeAsText()                | ? |      |        | 2022-01-13 18:38:03 | MyCor  | nment1 [0:              | 1] MyCo          | mment2 [0:1]    |
|                                                                                                    | f*                                      | ? |      | ~      |                     |        |                         |                  |                 |
| /irtual (0)                                                                                                    |                                         |   |      |        |                     |        |                         |                  |                 |
| <b>f</b> ≈ General   ∿ Analog                                                                                                    | ]] Digital                              |   |      |        |                     |        | National and the second |                  |                 |
| Name                                                                                                    | Expression                              |   |      |        |                     | Active | Actual                  | Comment 1        | Comment 2       |
| and the second second se | f Commente Cineral (0) + F              |   |      |        |                     |        | 1 24                    | M. Comments In C | MuCommont2 IO C |

#### Metadata write mode 'No metadata'

fx

The column *value* contains the signal value for each written timestamp. The field key (column *field*) shows an entry *value, value\_t* or *value\_b* depending on if it is a numeric, text or boolean signal value. There is just one tag key *SignalId* filled with the signal ID. A tag key is indexed for faster query execution.

?

| _time                   | _value              | Signalld | _field     | measurement   |
|-------------------------|---------------------|----------|------------|---------------|
| 13/01/2022 18:47:33.810 | -2.36499            | [0:0]    | value      | MyMeasurement |
| 13/01/2022 18:47:33.910 | -7.624425           | [0:0]    | value      | MyMeasurement |
| 13/01/2022 18:47:34.010 | -9.971589           | [0:0]    | value      | MyMeasurement |
| 13/01/2022 18:47:34.110 | -8.509945           | [0:0]    | value      | MyMeasurement |
| 13/01/2022 18:47:34.210 | -3.797791           | [0:0]    | value      | MyMeasurement |
|                         |                     |          | a constant |               |
| _time                   | _value              | Signalld | _field     | _measurement  |
| 13/01/2022 18:47:33.810 | 2022-01-13 18:47:33 | [0:1]    | value_t    | MyMeasurement |
| 13/01/2022 18:47:33.910 | 2022-01-13 18:47:33 | [0:1]    | value_t    | MyMeasurement |
| 13/01/2022 18:47:34.010 | 2022-01-13 18:47:34 | [0:1]    | value_t    | MyMeasurement |
| 13/01/2022 18:47:34.110 | 2022-01-13 18:47:34 | [0:1]    | value_t    | MyMeasurement |
| 13/01/2022 18:47:34.210 | 2022-01-13 18:47:34 | [0:1]    | value_t    | MyMeasurement |
|                         |                     |          |            |               |
| _time                   | _value              | Signalld | field      | _measurement  |
| 13/01/2022 18:47:33.810 | false               | [0.0]    | value_b    | MyMeasurement |
| 13/01/2022 18:47:33.910 | false               | [0.0]    | value_b    | MyMeasurement |
| 13/01/2022 18:47:34.010 | false               | [0.0]    | value_b    | MyMeasurement |
| 13/01/2022 18:47:34.110 | false               | [0.0]    | valueb     | MyMeasurement |
| 13/01/2022 18:47:34.210 | false               | [0.0]    | value_b    | MyMeasurement |

.

#### Metadata write mode 'In data bucket'

As an example three additional metadata values are written in the data bucket (*Unit, Comment 1, Signal name*):

| Metadata write mode: | In data bucket                                                           | ~ |
|----------------------|--------------------------------------------------------------------------|---|
| Metadata:            | Unit Comment 1 Comment 2 Signal name Module number Data type Sample rate |   |

Compared to the first example additional tag key columns for the metadata values appear: *Unit, Comment1, SignalName*. InfluxDB writes to the data bucket cyclically. Even though metadata rarely changes, this data is still transmitted and stored repetitively.

| _time                  | _value              | Comment1         | Signalle             | d              | SignalName         |                     | _field       | _measure      | ment          | Unit          |
|------------------------|---------------------|------------------|----------------------|----------------|--------------------|---------------------|--------------|---------------|---------------|---------------|
| 13/01/2022 18:58:      | -8.509945           | MyComment1[0:0]  | [0:0]                | 0:0] ExampleSi |                    | nal_nu value        |              | MyMeasurement |               | mm            |
| 13/01/2022 18:58:      | -3.797791           | MyComment1[0:0]  | /Comment1[0:0] [0:0] |                | ExampleSignal_     | ignal_nu value      |              | MyMeasurement |               | mm            |
| 13/01/2022 18:58:      | 2.36499             | MyComment1 [0:0] | Comment1[0:0] [0:0]  |                | ExampleSignal_     | nu                  | value        | MyMeasur      | ement         | mm            |
| 13/01/2022 18:58:      | 7.624425            | MyComment1[0:0]  | omment1[0:0] [0:0]   |                | ExampleSignal_     | nu                  | value        | MyMeasur      | ement         | mm            |
| 13/01/2022 18:58:      | 9.971589            | MyComment1[0:0]  | [0:0]                |                | ExampleSignal_     | .nu                 | value        | MyMeasur      | ement         | mm            |
|                        |                     |                  |                      |                |                    |                     |              |               |               |               |
| _time                  | _value              | Comment1         |                      | Signalld       | Sig                | jnalNa              | ime          | _field        |               | _measurement  |
| 13/01/2022 18:58:22.1. | . 2022-01-13 18:58: | 22 MyComment1    | [0:1]                | [0:1]          |                    | ample               | Signal_text  | value_t       |               | MyMeasurement |
| 13/01/2022 18:58:22    | 2022-01-13 18:58:   | 22 MyComment1    | [0:1] [0:1]          |                | Exa                | ExampleSignal_text  |              | value_t       |               | MyMeasurement |
| 13/01/2022 18:58:22    | 2022-01-13 18:58:   | 22 MyComment1    | [0:1] [0:1]          |                | Exa                | ExampleSignal_text  |              | value_t       |               | MyMeasurement |
| 13/01/2022 18:58:22    | 2022-01-13 18:58:   | 22 MyComment1    | [0:1] [0:1]          |                | ExampleSignal_text |                     | value_t      |               | MyMeasurement |               |
| 13/01/2022 18:58:22    | 2022-01-13 18:58:   | 22 MyComment1    | [0:1]                | [0:1]          | Exa                | ample               | Signal_text  | value_t       |               | MyMeasurement |
|                        |                     | 1971             |                      | iui            |                    |                     |              |               |               |               |
| _time                  | _value              | Comment1         |                      | Signalld       | Się                | gnalNa              | ame          | _field        |               | _measurement  |
| 13/01/2022 18:58:22.1. | false               | MyComment1       | [0.0]                | [0.0]          | ExampleSignal_book |                     | Signal_boole | value_b       |               | MyMeasurement |
| 13/01/2022 18:58:22    | false               | MyComment1       | [0.0]                | [0.0]          | Ex                 | ExampleSignal_boole |              | value_b       |               | MyMeasurement |
| 13/01/2022 18:58:22    | false               | MyComment1       | [0.0]                | [0.0]          | Ex                 | ample               | Signal_boole | value_b       |               | MyMeasurement |
| 13/01/2022 18:58:22    | true                | MyComment1       | [0.0]                | [0.0]          | Ex                 | ample               | Signal_boole | value_b       |               | MyMeasurement |
| 13/01/2022 18:58:22    | true                | MyComment1       | [0.0]                | [0.0]          | Ex                 | ample               | Signal_boole | value_b       |               | MyMeasurement |

#### Metadata write mode 'In separate bucket'

Again three additional metadata values are written, but this time in a separate metadata bucket (*Unit, Comment 1, Signal name*):

| letadata handling                                                                                                    |                                                                                                    |   |
|----------------------------------------------------------------------------------------------------|----------------------------------------------------------------------------------------------------|---|
| Metadata write mode:                                                                                                    | In separate bucket                                                                                          | ~ |
| Metadata bucket name:                                                                                                    | metadock                                                                                                    | ~ |
| tadata handling<br>letadata write mode: In separate l<br>letadata bucket name: metadock<br>letadata: Unit<br>Commen<br>Commen<br>Signal na<br>Module r<br>Signal na<br>Data typ<br>Sample r | Unit<br>Comment 1<br>Comment 2<br>Signal name<br>Module number<br>Signal number<br>Data type<br>Sample rate |   |

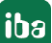

| _time                   | _value                   | Signalld   | _field | _measurement  |
|-------------------------|--------------------------|------------|--------|---------------|
| 13/01/2022 19:08:57.950 | -7.624425                | [0:0]      | value  | MyMeasurement |
| 13/01/2022 19:08:58.050 | -9.971589                | [0:0]      | value  | MyMeasurement |
| 13/01/2022 19:08:58.150 | -8.509945                | [0:0]      | value  | MyMeasurement |
| 13/01/2022 19:08:58.250 | -3.797791                | [0:0]      | value  | MyMeasurement |
| 13/01/2022 19:08:58.350 | 2.36499                  | [0:0]      | value  | MyMeasurement |
|                         |                          |            |        |               |
| _time                   | _value Sig               | jnalld _fi | ield   | _measurement  |
| 13/01/2022 19:08:57.950 | 2022-01-13 19:08:57 [0:1 | 1] val     | lue_t  | MyMeasurement |
| 13/01/2022 19:08:58.050 | 2022-01-13 19:08:58 [0:1 | 1] val     | lue_t  | MyMeasurement |
| 13/01/2022 19:08:58.150 | 2022-01-13 19:08:58 [0:1 | 1] val     | lue_t  | MyMeasurement |
| 13/01/2022 19:08:58.250 | 2022-01-13 19:08:58 [0:1 | 1] val     | lue_t  | MyMeasurement |
| 13/01/2022 19:08:58.350 | 2022-01-13 19:08:58 [0:1 | 1] val     | lue_t  | MyMeasurement |
|                         |                          |            |        |               |
| _time                   | _value Sig               | nalld _fi  | eld .  | _measurement  |
| 13/01/2022 19:08:57.950 | false [0.0               | )] vali    | ue_b   | MyMeasurement |
| 13/01/2022 19:08:58.050 | false [0.0               | )] vali    | ue_b   | MyMeasurement |
| 13/01/2022 19:08:58.150 | false [0.0               | )] vali    | ue_b   | MyMeasurement |
| 13/01/2022 19:08:58.250 | false [0.0               | )] valı    | ue_b   | MyMeasurement |
| 13/01/2022 19:08:58.350 | false [0.0               | )] val     | ue_b   | MyMeasurement |

#### The data bucket now again looks the same as when using the write mode 'No metadata':

The metadata bucket shows now a single metadata entry per signal for the point of time where the acquistion was started. Metadata can change only when the configuration was changed.

The column \_*value* contains the signal ID. The field key (column \_*field*) is always *SignalId*. The tag key *SignalId* always exists. The other tag key columns depend on the metadata that was configured. In this example again three additional tag key columns *Unit*, *Comment1*, *SignalName* exist.

| _time               | _value  | Comment1         | Signalld   | Signa   | alName     | _field        | _measurement  | Unit          |
|---------------------|---------|------------------|------------|---------|------------|---------------|---------------|---------------|
| 13/01/2022 19:0     | [0:0]   | MyComment1 [0:0] | [0:0]      | Exam    | npleSignal | Signalld      | MyMeasurement | ·mm ·         |
| _time               | _value  | Comment1         | Si         | gnalld  | Signal     | lame          | _field        | _measurement  |
| 13/01/2022 19:08:4  | [0:1]   | MyComment1       | [0:1] [0   | :1]     | Exampl     | eSignal_text  | Signalld      | MyMeasurement |
| time                | value   | Comment1         | s          | innalld | Signal     | Name          | field         | measurement   |
| 13/01/2022 19:08:4. | . [0.0] | MyComment        | 1 [0.0] [0 | 0.0]    | Examp      | leSignal_bool | Signalld      | MyMeasurement |

Less metadata is transmitted this way but the analysis is more complex sind the data from two buckets needs to be correlated.

### 3.4 Buffer

The data storage uses a memory buffer and additionally a file buffer that can be enabled optionally.

The description applies to all types of data stores that transfer data to external systems and where temporary accessibility and available bandwidth issues may occur, such as:

- ibaHD timebased/event/lengthbased
- DB/Cloud timebased
- Kafka cluster timebased
- MQTT timebased
- MindSphere timebased
- InfluxDB timebased

Data to be sent to the target system always passes through the internal *ibaPDA* memory buffer. If the connection to the target system exists, the data is sent there from the memory buffer immediately. If the connection is lost, or the data cannot be sent out fast enough, the data remain in the memory buffer. The memory buffer is located in the RAM of the *ibaPDA* computer and is therefore limited and volatile. If, for example, the acquisition is restarted, the buffered data will be lost. If the memory buffer grows beyond the configured size during ongoing acquisition, the oldest values are deleted and thus lost.

To improve this, a file buffer can additionally be enabled, which can buffer much larger amounts of data. The data is stored in files in a directory in a local drive of the *ibaPDA* server. When the file buffer is enabled, data is transferred from the overflowing memory buffer to the file buffer. If the acquisition is finished or restarted (e.g. by applying a modified IO configuration), data that may be in the memory buffer at this time is also transferred to the file buffer.

After reconnecting to the target system, the oldest data is always transferred first. Newer values are added to the buffer in the meantime. If there is still buffered data in the file buffer when the acquisition is started, it will be handled and processed in the same way. The data is saved in the format that was configured in the data store at the time of buffering and it is also sent in this format when the connection is established again.

You configure the buffering in the *Buffer* node of the respective data store. The figure below shows the buffer configuration using the example of DB/Cloud data store.

| ි Data storage                                           |                          |                 |                 |                | 10.1                 |           | 2                       |        | ×   |
|----------------------------------------------------------|--------------------------|-----------------|-----------------|----------------|----------------------|-----------|-------------------------|--------|-----|
| : 🔁 🗗 🕄 🗹 🖳                                              |                          |                 |                 |                |                      |           |                         |        |     |
|                                                          | DB/Cloud time            | ebased          | data sto        | re 1 - Bu      | ffer                 |           |                         |        |     |
| Diagnostics                                              | Memory buffer            |                 |                 |                |                      |           |                         |        |     |
| Data store 1                                             | Maximum size:            | 8,0             | мв              | Current m      | emory configuration: | 8.0 MB co | orresponding to about 0 | :02:13 |     |
|                                                          | Periodically persist me  | emory buffer ev | ery 10,000      | ≑ s            |                      |           |                         |        |     |
| B ← Files<br>→ Signal selection<br>→ Buffer<br>→ DB/ffer | File buffer              |                 |                 |                |                      |           |                         |        |     |
|                                                          | Use file buffering       |                 |                 | Current file   | configuration:       | 2,0 GB co | orresponding to about 9 | :29:55 |     |
| Trigger Mode                                             | File storage path:       | C:\Progra       | mData \iba \iba | PDA\FileBuffer |                      |           |                         |        |     |
| ····∕√ Signal selection<br>···· <b>-</b> → Buffer        | Maximum size:            | 2,0             | GB              |                |                      |           |                         |        |     |
| Add data store                                           | Other buffer settings    |                 |                 |                |                      |           |                         |        |     |
|                                                          | Maximum time:            | 48              | hours           |                |                      |           |                         |        |     |
|                                                          | Memory buffer diagnostic | s               |                 |                | File buffer diagnost | ics       |                         |        |     |
|                                                          | Last item removed:       |                 |                 |                | Last item removed:   |           |                         |        |     |
|                                                          | Fill level:              | 0.0             | 1%              |                | Fill level:          |           | 0,0 %                   |        | -   |
|                                                          |                          |                 |                 |                | Unprocessed level    |           | 0,0 %                   |        |     |
|                                                          |                          |                 |                 |                |                      |           |                         |        |     |
|                                                          |                          |                 |                 | <del></del>    |                      |           |                         | -      |     |
|                                                          | 0 128 256                | 384 5           | 12 640          | 768 8          | 96 1024 <b>36</b>    | OK        | Apply                   | Cano   | cel |

#### Memory buffer

The memory buffer is always enabled. It cannot be deactivated, since data to be transmitted always passes through the buffer before being forwarded to the target system.

#### Maximum size

Enter here the maximum total size for items buffered in memory. If the maximum size is exceeded, there are 2 options:

- When file buffering is disabled, the oldest item in memory is deleted (and is lost forever).
- When file buffering is enabled, the oldest part of the buffer memory is moved to a buffer file.

#### Periodically persist memory buffer every ... s

This option can be enabled only if file buffering is enabled. If the option is enabled, the entire memory buffer is periodically swapped to a buffer file.

Enter a duration after which the memory buffer is periodically stored. It must be between 10 s and 600 s.

With this option you can ensure that as little data as possible is lost in case of a system failure.

#### **Current memory configuration**

Display of the approximate time period that can be temporarily stored in the memory buffer with the configured settings. Specified in d.hh:mm:ss.

#### File buffer

#### Use file buffering

By default, the file buffer is not used. Here you can enable file buffering.

#### **Current file configuration**

Display of the approximate time period that can be temporarily stored in the file buffer with the configured settings. Specified in d.hh:mm:ss.

#### File storage path

In the *File storage path* field you can select a location for the files. You can enter the directory directly into the text field, or select it via the browse button <...>. The configured file directory must be located on a local hard disk of the *ibaPDA* server computer.

The same file directory can be used for several data stores, because the buffer files of a data store have a unique name. Files from different data stores can thus be distinguished by their name.

#### Maximum size

You can configure the maximum total size of the buffer files of a data store. The buffer files themselves have the file extension .buf, the index file for managing the buffer files has the extension .info. The maximum size is the total size of all these files. If the maximum buffer size is exceeded, the oldest buffer file is deleted.

#### Other buffer settings

#### Maximum time

Stored data older than the maximum time will not be transferred to the target system. Files older than the maximum time can be deleted. You can enter a value between 1 and 1000 hours.

#### Memory buffer / File buffer diagnostics

#### Last item removed

Indicates when the last item was taken from this part of the buffer.

#### Fill level

The fill level indicates what percentage of the buffer size is currently filled with buffered data.

#### Unprocessed level

Items transferred to the target system are not deleted immediately in the file buffer. Only when a buffer file is completely read, it is deleted. Therefore, it is possible that only a part of a buffer file contains data that has not yet been transferred. The fill level refers to the existing buffer files, while the "unprocessed level" indicates the percentage of data in the file buffer that has not yet been transferred.

# 4 Signal selection

To enable signals to be recorded, they must be assigned to a storage profile of type *Time*. Select the signal selection node below your *InfluxDB timebased data store* to open the signal selection dialog.

| 🕄 Data storage                                                                                                    |                                                                    | hi -                                                        | i de ta construir de la construir de la construir de la construir de la construir de la construir de la constru<br>Texte                                                                                                    |     | ×   |
|----------------------------------------------------------------------------------------------------|--------------------------------------------------------------------|-------------------------------------------------------------|----------------------------------------------------------------------------------------------------|-----|-----|
| : *3 🗗 🔁 🕲 🖪 🕖                                                                                                    |                                                                    |                                                             |                                                                                                    |     |     |
| Profiles                                                                                                    | InfluxDB timebas                                                   | ed data sto                                                 | e 1 - Signal selection                                                                                                    |     |     |
| Diagnostics     Certificates                                                                                                    | Profiles                                                           |                                                             | Signals                                                                                                    |     |     |
| Data store 1     ibaHD data store 1     ibaHD data store 1     ifigur B timebased data store 1     figger Mode     Signal selection     Add data store | Name<br>As is<br>Time 100ms<br>Time 10ms                           | Linked signals<br>2A + 0D = 2<br>4A + 0D = 4<br>0A + 0D = 0 | Image: Constraint of the state intervent of the state intervent of the state inter |     |     |
|                                                                                                    | Profile properties<br>Mode: Original time<br>Compression: Standard | ebase                                                       |                                                                                                    | Can | cel |

In the profile list, select the storage profile to which you want to assign certain signals. Set a check mark in the selection fields next to the signals which you would like to assign to this profile. A signal can only be assigned to one profile per data store. The *Profile properties* section displays some information about the configured timebase, filtering and column naming of the selected profile.

*InfluxDB* data stores are staggered according to the number of signals written to the database. The current number of selected signals in all InfluxDB data stores is shown at the bottom of the dialog, similar to the number of configured signals in the I/O Manager.

The licensed number of signals is indicated by the length of the signal strip. In the above example, it is possible to write up to 1,024 signals in several InfluxDB data stores. Currently 6 signals are enabled.

# 5 Trigger mode

The description applies to all types of data stores that transfer data to external systems, such as:

- ibaHD time/event/lengthbased
- DB/cloud timebased
- Kafka cluster timebased
- MQTT timebased
- MindSphere timebased
- InfluxDB timebased.

In the *Trigger Mode* node, you determine when data is recorded, here using the example of DB/Cloud timebased data store.

| 🕄 Data storage                                                                                                    |                                                                                                    |                                                                                                    |                   | 1 <u>111</u> |        | : |
|----------------------------------------------------------------------------------------------------|----------------------------------------------------------------------------------------------------|----------------------------------------------------------------------------------------------------|-------------------|--------------|--------|---|
| : 🎦 🗗 🛃 🗂 🖳                                                                                                    |                                                                                                    |                                                                                                    |                   |              |        |   |
| Profiles<br>Stop prevention                                                                                                    | DB/Cloud timebase                                                                                                    | ed data store 1 - Trigger Mo                                                                                                    | de                |              |        |   |
| Stop prevention<br>Diagnostics<br>Certificates<br>Data store 1<br>General Store 1<br>General Store 1 | Start Trigger         Trigger type:         Unconditional         Image: Trigger on signal         Trigger on signal         Trigger every         One sample on change of         Pre-trigger time:         0.000         Trigger dead time:         Image: Image of the sample on change of         Pre-trigger time:         0.000         If start trigger occurs again while a         Image: Image of the sample on the sample on the sampl | data store T - Trigger Mo     v.30: 030 ZW2 V-lst     minutes starting at 00:00 +     v. unassigned     s     s     s     s     Trigger at the start of the acq lready recording then :     Maximum n      v. unassigned | de<br>rising edge | 0.000        | ÷ m/s  | * |
|                                                                                                    |                                                                                                    |                                                                                                    |                   | 1            |        |   |
|                                                                                                    | Post-trigger time : 0,000                                                                                                    | S S                                                                                                    |                   |              |        | ~ |
| < >                                                                                                    | 0 128 256 384                                                                                                    | 512 640 768 896 1024 3                                                                                                    | 6 ОК              | Apply        | Cancel |   |

#### Start trigger

You initially choose whether you would like to continuously record or it should be fired by a trigger.

#### Unconditional

The data is continuously recorded with this selection. In this case, the recording will start immediately at the start of the measurement or when pressing the "GO" button.

#### **Trigger on signal**

If you want the trigger to fire on a measured signal or a virtual signal, you need to check *Trigger on signal* in the option field. In the fields next to this, define the properties of the trigger signal.

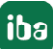

- Field 1: Drop-down list for signal selection (available analog and digital signals)
- Field 2: Drop-down list for selecting edges or levels
- Field 3: Drop-down list for selecting the trigger level value given in the specific physical unit (field 3 is only enabled in case of analog trigger signals)

Both analog and digital signals can serve as triggers. The signal to trigger on is to be selected from the drop-down lists (see picture below, field 1). In the drop-down list, you will find the well-known signal tree containing available signals. Select the signal you want to use as trigger signal.

| O Unconditional                                                                                                    | field 1                                                                                                    |   | field 2                             |   | field 3 |   |     |
|----------------------------------------------------------------------------------------------------|----------------------------------------------------------------------------------------------------|---|-------------------------------------|---|---------|---|-----|
| Trigger on signal                                                                                                    | 1 0:30: 030 ZW2 V-Ist                                                                                                    | ~ | rising edge                         | ~ | 0,540   | ÷ | m/s |
| <ul> <li>Trigger every 60 •</li> <li>One sample on change of</li> <li>Pre-trigger time: 0,000</li> <li>Trigger dead time: 0.000</li> <li>If start trigger occurs again while a </li> <li>Ignore it</li> </ul> | → 0:21: 021 F6 Weg AS Auslauf     → 0:22: 022 F6 Weg BS Einlauf     → 0:23: 023 F6 Weg BS Auslauf     → 0:24: 024 F7 Weg AS Einlauf     → 0:25: 025 F7 Weg AS Auslauf     → 0:26: 026 F7 Weg BS Auslauf     → 0:27: 027 F7 Weg BS Auslauf     → 0:28: 028 Treppenkurve BAB     → 0:29: 029 Wegmarken BAB     → 0:29: 029 Wegmarken BAB     → 0:29: 029 Wegmarken BAB     → 0:29: 029 Wegmarken BAB | ^ | sition                              |   |         |   |     |
| Extend recording time top Trigger Trigger type:     Trigger after recording     Trigger on signal                                                                                                    |                                                                                                    |   | nber of extensions:<br>falling edge | ~ | 3 🔹     |   |     |

Depending on whether a digital or an analog signal was selected, the fields 2 or 3, respectively, are offered allowing the trigger event to be defined more specifically.

As for analog signals, you can choose between level or edge triggers including a predefined level (field 3).

| Start Trigger<br>Trigger type: |                             |   |                             |       |       |
|--------------------------------|-----------------------------|---|-----------------------------|-------|-------|
| O Unconditional                |                             |   |                             |       |       |
| Trigger on signal              | 1 0:30: 030 ZW2 V-Ist       | ~ | rising edge 🗸 🗸             | 0,540 | 🖨 m/s |
| ○ Trigger every 60             | minutes starting at 00:00 🜩 |   | rising edge<br>falling edge |       |       |
| O One sample on change of      | 🔔 Unassigned                | ~ | above level<br>below level  |       |       |

As for digital signals, you can choose between level or edge triggers including the 2 levels logical 0 (FALSE) and logical 1 (TRUE).

| rt Trigger<br>igger type: |                           |   |                             |
|---------------------------|---------------------------|---|-----------------------------|
| O Unconditional           |                           |   |                             |
| Trigger on signal         | ∬ 0.0: Triggerrelais      | ~ | rising edge $\sim$          |
| O Trigger every 60        | minutes starting at 00:00 |   | rising edge<br>falling edge |
| O One sample on change    | of 🛕 Unassigned           | ~ | Logical 1<br>Logical 0      |

#### Trigger every ...

If you want to use a start trigger always at a certain time regularly, you can check the "Trigger every ... minutes starting at ..." option. Enter the period given in minutes, or select it from the input field. Value range is from 0 to 1440, which equals one day. Then enter or select the start time for the first trigger. Value range is from 00:00 to 23:59, which equals one day.

#### One sample on change of

When the value of the selected signal changes, a sample is recorded. The recording will stop after one sample, until the next signal change is detected. A deadtime can be configured to determine a minimum amount of time between samples. Before the deadtime has elapsed, no new sample will be recorded.

#### Pre-trigger time

You can configure a pre-trigger time and then the recording begins by the pre-trigger time before the trigger event. If the trigger condition is met, the incoming data is added to the data buffered during the pre-trigger time.

#### Trigger dead time

This property is available for the start triggers "Trigger on signal", "Trigger every ..." and "One sample on change of". The trigger dead time determines the time of suppressing subsequent triggers after a trigger occurred.

If the dead time, for instance, is set to 5 seconds, all other triggers are ignored for the duration of 5 seconds after the first trigger occurrence.

#### Trigger at the start of the acquisition

If you want the recording to start immediately at acquisition start or as soon as you apply a new data storage configuration, you also need to check the *Trigger on acquisition start* option. If you do not enable this option, the recording first starts once the trigger is fired.

#### If start trigger occurs again while file is already recording, then:

You can determine here what should happen if a new start trigger occurs while a recording is already running.

Ignore it:

Selecting this option will cause the system to ignore any new start trigger during a running recording for as long as the stop trigger occurs

Extend recording time:

If this option is enabled, it extends the duration of the running recording upon occurrence of another start trigger during an ongoing recording. This occurs as often as set in the "Maximum number of extensions on single file" field. If the max. number of extensions is reached, all subsequent start triggers will be ignored. Of course, the recording is stopped immediately by any stop trigger.

#### Stop trigger

The settings for the stop trigger are made in the same way as those for the start trigger. Here, both analog and digital signals can also be used as triggers.

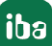

#### Trigger after recording of x hours x minutes x seconds

Here you can configure a time span according to which the recording is ended - after the occurrence of the start trigger.

#### Trigger on signal

See explanation for start trigger above.

#### Post trigger time

You can configure a post trigger time and then the recording ends by the post trigger time after the stop trigger event.

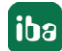

# 6 Diagnostics

### 6.1 Data storage status

The data storage status window shows the current status of the data stores.

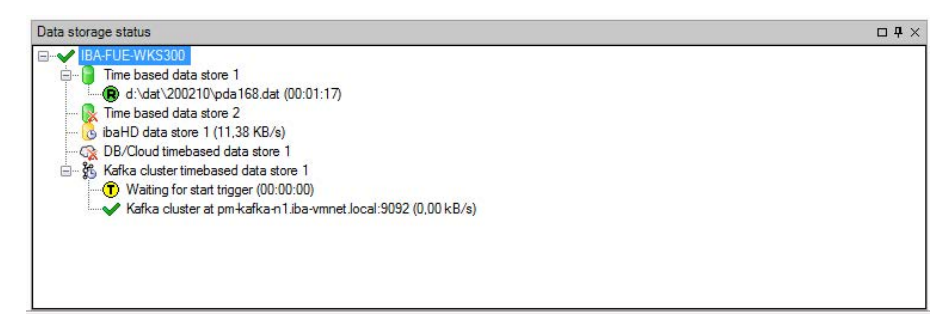

All defined data stores and their respective status are displayed here, depending on the data store, with server address, acquisition duration, write speed, etc.

The icon in front of the name indicates the current status of the storage:

Wait for the start trigger (only for triggered recording)

Recording in progress

Post-trigger phase; stop trigger occurred, but acquisition continues until the post-trigger time is over

Disabled or faulty data store is indicated by a red cross in the data store icon.

Right-clicking on this node allows you to manually send a start or stop trigger.

# 6.2 Diagnostics of data stores

The *Diagnostics* node in the data storage tree offers information about the system load by the data stores. The measurement must be running.

| 🕄 Data storage                         |       |                                     |                        |             | 193             |            |              |                |     | D X           |  |
|----------------------------------------|-------|-------------------------------------|------------------------|-------------|-----------------|------------|--------------|----------------|-----|---------------|--|
| ** 🖻 🖪 🕅 🕢                             |       |                                     |                        |             |                 |            |              |                |     |               |  |
| Profiles<br>Stop prevention            | Dia   | agnostics                           |                        |             |                 |            |              |                |     |               |  |
| Diagnostics     Certificates           | Total | I load in acquisition thread caused | by data stores: 0,12%  |             |                 |            |              | [              | Res | et statistics |  |
| Data store 1                           |       | Data store                          |                        | Write speed | (kB/s)          | Memory buf | ifer(kB)     | File buffer (M | 1B) | Acquisition   |  |
| → √ Signal selection                   |       | Name                                | Disk                   | Average     | Max             | Average    | Max          | Average        | Max | Thread load   |  |
| i                                      |       | Erfassungsthread (0,12%)            |                        |             |                 |            |              |                |     |               |  |
| B ibaHD data store 1                   |       | Data store 1                        | C:\                    | 3,18        | 31,44           | 0,00       | 0,00         |                |     | 0,09%         |  |
| '\ Signal selection                    |       | 🗇 ibaHD data store 1 (0,25%)        |                        |             |                 |            |              |                |     |               |  |
| - Kafka cluster timebased data store 1 | 6     | ibaHD data store 1                  | IBA-FUE-WKS366\HD_TIME | 1,24        | 1,49            | 0,00       | 0,00         | 1              | 1   | 0,01%         |  |
| Trigger Mode                           |       | 🖂 Kafka cluster timebased data      | store 1 (0,00%)        |             |                 |            |              |                |     |               |  |
| 🚰 Topics                               | 35    | Kafka cluster timebased da          | localhost:9092         | 0,00        | 0,00            | 0,00       | 0,00         | 0              | 1   | 0,00%         |  |
| MOTT timebased data store 1            |       | MQTT timebased data store 1         | (0,00%)                |             |                 |            |              |                |     |               |  |
| Trigger Mode                           | -     | MQTT timebased data stor            | localhost              | Show        | w actual values | , 10       | 0,00         |                |     | 0,00%         |  |
|                                        |       |                                     |                        | Writ        | e speed unit    | • •        | kB/s         |                |     |               |  |
| 📖 🍞 Add data store                     |       |                                     |                        |             |                 |            | MB/s<br>MB/h |                |     |               |  |

The performance values of all data stores are shown in the table. There is one row per data store. The rows are grouped according to the threads that write the data.

In each group row is the name of the thread and (in brackets) its share of the load. The load average is displayed by default. But, you can switch between the average and actual value using the context menu.

The *Disk* column indicates the respective target to which the data is written, for example a hard disk partition, the address of the database, the address of the Kafka cluster, etc. The *Write speed* indicates how fast the data is written.

The *Memory buffer (kB)* columns indicate how much data is buffered in *ibaPDA*. The columns *File buffer (MB)* indicate how much data is buffered in the file buffer.

The Acquisition Thread load column indicates various information depending on the data stores. For timebased data stores, the Acquisition Thread load column indicates the amount of time needed for the run length encoding and writing to a disk. For DB/Cloud, MQTT, Kafka Cluster, InfluxDB and MindSphere data stores, the column indicates the load caused by the analysis of the triggers and creation of the row data.

For HD data stores, the partial processing time will be displayed, that is used for the creation of the data to be written on the HD server. These values already contain the run length encoding for timebased stores, event trigger calculation for event stores and the calculation of the length-based data for lengthbased stores.

Additional information about diagnostics can be found in the *ibaPDA* manual, part 5.

# 6.3 OPC UA Server

The *ibaPDA* internal OPC UA server provides diagnostic data regarding the data stores. Diagnostic data can always be used without having an additional OPC UA server license.

| Configuration Tags  | Diagnostics                                             |                                                   |
|---------------------|---------------------------------------------------------|---------------------------------------------------|
| 1 You have an       | ibaPDA OPC UA server+ license. You are able to select o | custom OPC UA tags via the checkboxes in the tree |
| Tag settings        |                                                         |                                                   |
| Publish all signals | 8                                                       |                                                   |
| Tag description:    | Comment 1                                               |                                                   |
|                     |                                                         |                                                   |
| 🎦 +   🗙   🖣         | a Ca I 🏷 🌌                                              |                                                   |
| 🖃 🧁 ibaPDA          |                                                         |                                                   |
| 🔷 Title             |                                                         |                                                   |
| Version             |                                                         |                                                   |
| E Cicensing         |                                                         |                                                   |
|                     | n                                                       |                                                   |
|                     |                                                         |                                                   |
|                     |                                                         |                                                   |
| iban<br>⊕-⊖ ibaQ    | DB                                                      | Current value:                                    |
| ⊕- 🗀 ibaH           | D Time                                                  | ( <b>vv</b> )                                     |
| 🗄 🧰 ibaH            | D Length                                                | 🕀 🔐 0. Hydr. Anstellung                           |
| 🗄 🧁 ibaH            | D Event                                                 |                                                   |
| 🖨 🗁 DB 1            | ìme                                                     | ⊞ nr 2. Gerüste 1-7 u Walzkräfte                  |
| E I                 | lame                                                    | 1 3. IBA-Logic                                    |
|                     | itatus                                                  | the first A. Schere                               |
|                     | Recording Time                                          | 9 Produktinfoo                                    |
|                     | itore address                                           | 10 16 bit decoder                                 |
|                     | onnected                                                | 12 Produktdaten von Level 2                       |
|                     | hroughput                                               | 100 12. Troduktakon for 2010 2                    |
|                     | ila Puffer Level                                        |                                                   |
|                     | ile Buffer Lippmonered                                  |                                                   |
| E C Kafk            | a Time                                                  |                                                   |
| H-C Mind            | Sphere Time                                             |                                                   |
| H MQT               | T Time                                                  |                                                   |
| 🗄 🗀 Influ           | DB Time                                                 |                                                   |
| 🖶 🔲 🥁 Modu          | les                                                     |                                                   |
| Writable            | 308                                                     | 11                                                |

## 6.4 SNMP

The *ibaPDA* internal SNMP server provides diagnostic data regarding the data stores. Diagnostic data can always be used without having an additional SNMP server license.

| onfiguration Object               | s Diagnostics                                                                                                    |                                        |                  |
|-----------------------------------|----------------------------------------------------------------------------------------------------|----------------------------------------|------------------|
| You have an ib<br>via the checkbo | aPDA SNMP server+license. You a<br>oxes in the tree.                                                                                                    | are able to select custom SNMP objects | Create MIB files |
| Object settings                   |                                                                                                    |                                        |                  |
| Publish all signals               |                                                                                                    |                                        |                  |
| Object description:               | Comment 1                                                                                                    | ~                                      |                  |
|                                   | 20<br>eral<br>luct<br>Acquisition<br>Data stores<br>1. baPDA table<br>2. ibaQDR table<br>3. ibaHD Time table<br>4. ibaHD Length table<br>5. ibaHD Event table<br>10. DB Time table<br>1. Columns<br>1. Columns<br>1. Columns<br>2. Status<br>5. StoreAddress<br>6. Recording Time<br>7. Connected<br>9. BufferLevel<br>9. BufferLevel<br>10. Kafika Time table<br>12. MqJT Time table<br>13. MqJT Time table<br>14. InfluxDB Time table<br>13. MqJT Time table<br>14. InfluxDB Time table<br>13. MqJT Time table<br>14. InfluxDB Time table<br>13. MqJT Time table<br>14. InfluxDB Time table<br>14. InfluxDB Time table<br>15. MqJT Time table<br>16. MqJT Time table<br>17. MqJT Time table<br>18. MqJT Time table<br>19. MqJT Time table<br>19. MqJT Time table<br>19. MqJT Time table<br>10. MqJT Time table<br>10. MqJT Time table<br>11. MqJT Time table<br>12. MqJT Time table<br>13. MqJT Time table<br>14. InfluxDB Time table<br>14. InfluxDB Time table<br>15. MqJT Time table<br>16. MqJT Time table<br>17. MqJT Time table<br>17. MqJT Time table<br>18. MqJT Time table<br>19. MqJT Time table<br>19. M |                                        |                  |
|                                   | Cliente                                                                                                    | MIB Name:                              |                  |
|                                   |                                                                                                    |                                        |                  |

### 6.5 Virtual functions

Specific virtual functions generate diagnostic data related to the different data stores as signal data for further processing within *ibaPDA*.

- DataStoreInfoDB
- DataStoreInfoInflux
- DataStoreInfoKafka
- DataStoreInfoMindSphere
- DataStoreInfoMQTT

Example for diagnostic function DB/Cloud data store

#### DataStoreInfoDB('DatastoreIndex\*', 'InfoType\*') Diese Funktion liefert Informationen über die ausgewählte DB/Cloud-Datenaufzeichnung. 'DatastoreIndex' >= 0 Die folgenden Informationstypen werden unterstützt: 0: Aufzeichnungsstatus: 0=Angehalten 1=Warten auf Trigger 2=Aufzeichnung läuft 3=Aufzeichnung im Triggemachlauf 1: Datendurchsatz in kB/s 2: Ist der Server verbunden? 3: Aufzeichnungsdauer seit dem letzten Starttrigger in Sekunden. Dies ist konstant 0 bei kontinuierlicher Aufzeichnung. 5: Aktuelle Puffemutzung (in %) 6: Aktuelle Dateipuffemutzung (in %) 7: Unverarbeitete Bytes im Dateipuffer (in %) Parameters ending with \* are only evaluated once at the start of the acquisition.

#### Note

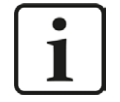

Additional information about the functions can be found in the manual *ibaPDA*, part 4.

# 7 Support and contact

#### Support

| Phone: | +49 911 97282-14   |
|--------|--------------------|
| Fax:   | +49 911 97282-33   |
| Email: | support@iba-ag.com |

#### Note

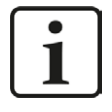

If you need support for software products, please state the license number or the CodeMeter container number (WIBU dongle). For hardware products, please have the serial number of the device ready.

#### Contact

#### Headquarters

iba AG Koenigswarterstrasse 44 90762 Fuerth Germany

Phone: +49 911 97282-0

Fax: +49 911 97282-33

Email: iba@iba-ag.com

#### Mailing address

iba AG Postbox 1828 D-90708 Fuerth, Germany

#### **Delivery address**

iba AG Gebhardtstrasse 10 90762 Fuerth, Germany

#### **Regional and Worldwide**

For contact data of your regional iba office or representative please refer to our web site

www.iba-ag.com.

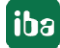